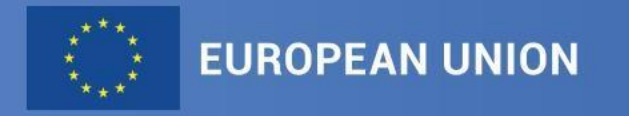

# The Funding & Tenders **Opportunities Portal (FTOP):** what you need to know

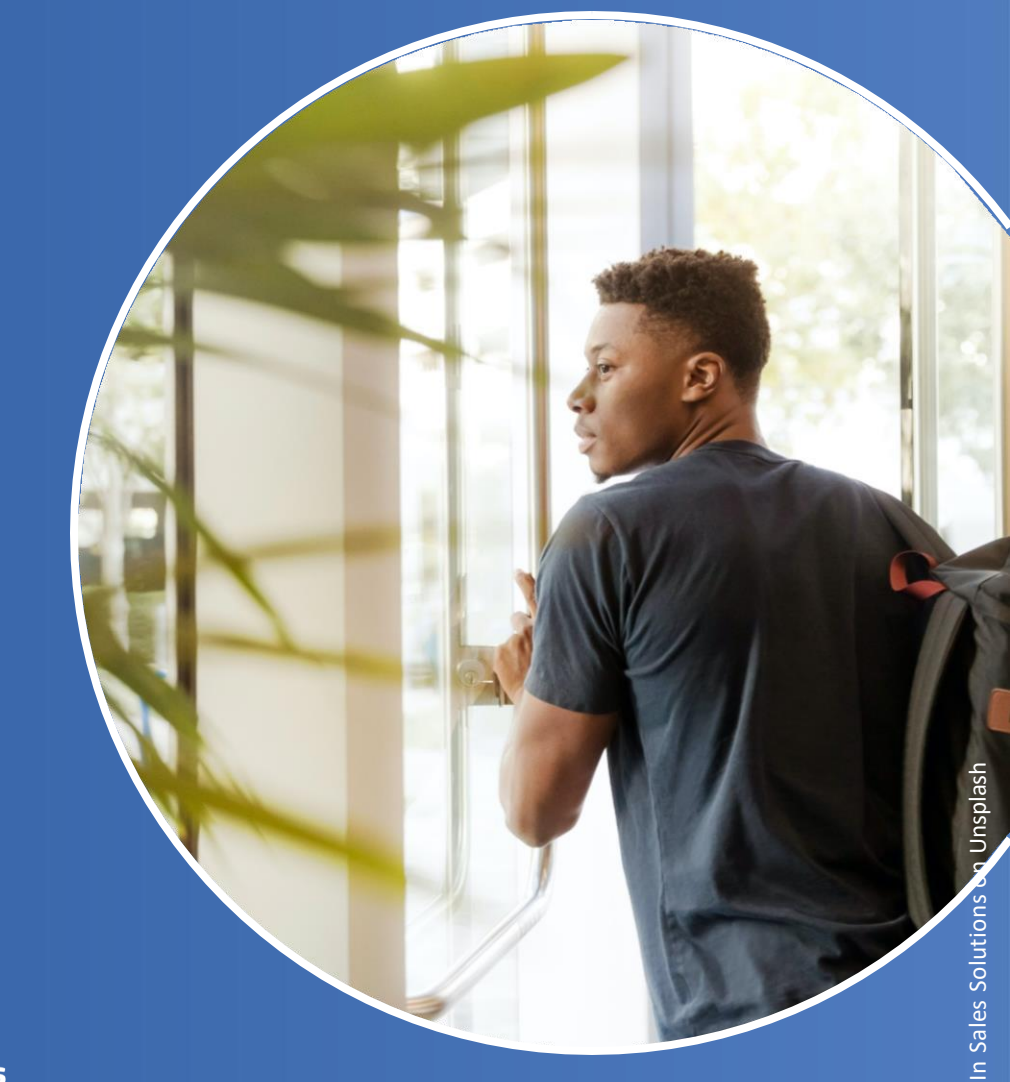

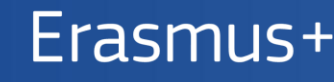

2021-2027 Enriching lives, opening minds

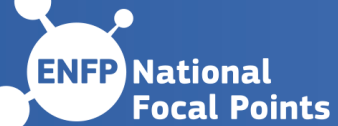

# 1. EU Login

Creating your personal account

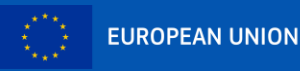

### Create a new EU Login account

- Click on the "Create Account" button
- Enter your name & (professional) e-mail address
- Click on the link you receive via e-mail
- Set up your password

Single sign-on: 1 EU Login account = 1 e-mail address = 1 person

### DO NOT SHARE YOUR EU LOGIN CREDENTIALS!

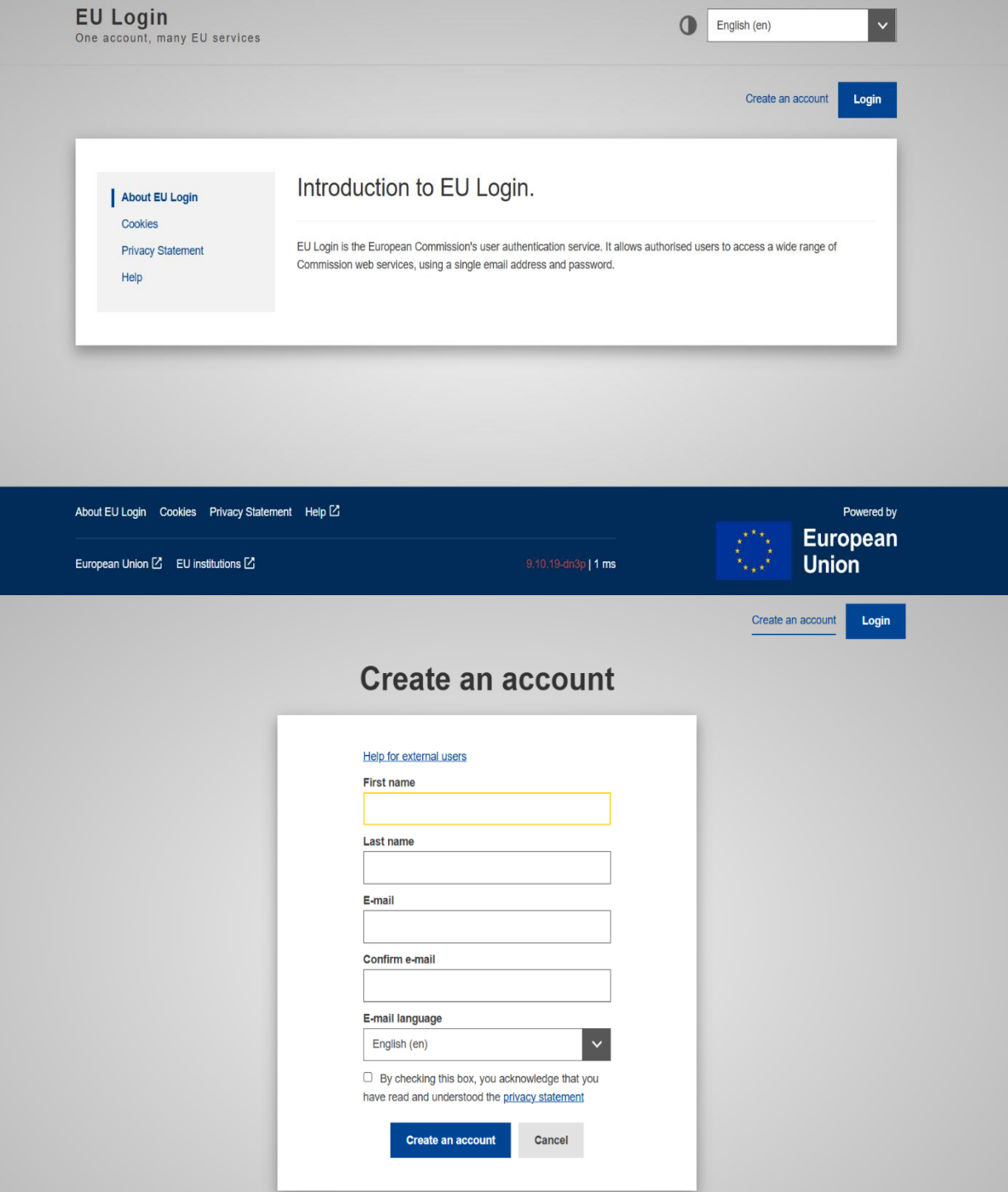

### **Personalised access** to the user account

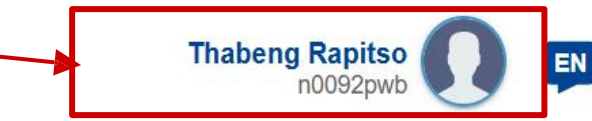

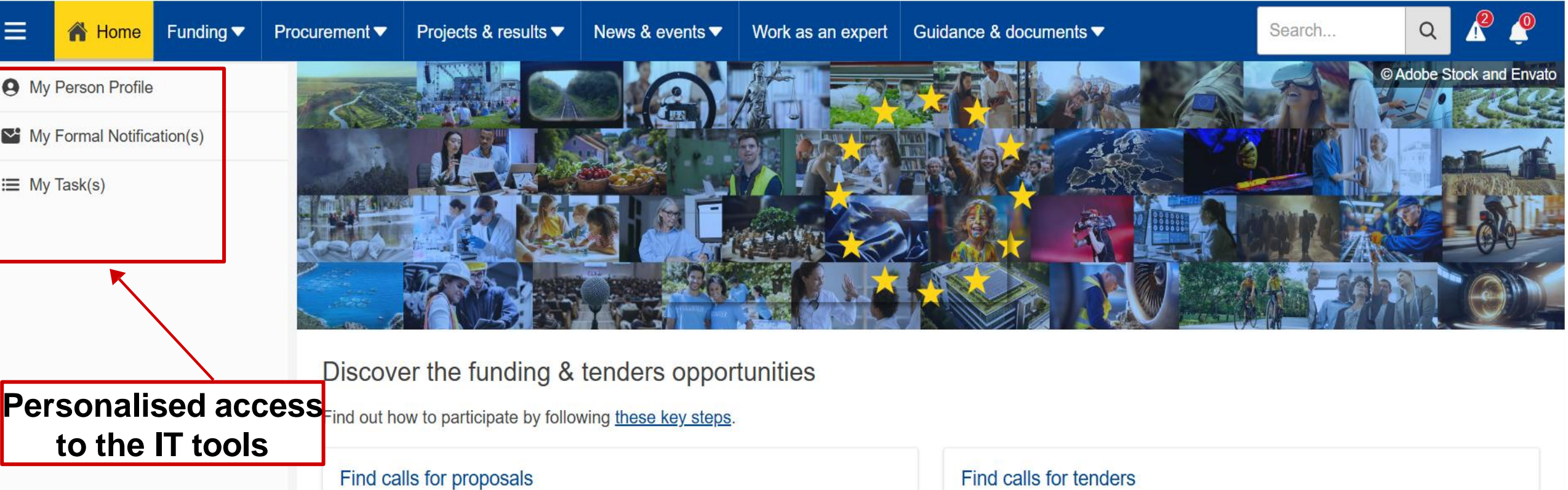

#### Explore the available EU funding opportunities by searching for calls for proposals within your topics of interest, find partners and submit a proposal.

#### View projects and results

EU Funding & Tenders Portal

Browse through EU funded projects and learn about the results. Invest in opportunities and get inspired by the highlights and success stories.

Find business opportunities in the calls for tenders managed by EU institutions, bodies and agencies.

#### Work as an expert

Proposals and projects need evaluations, monitoring and domain-specific knowledge advice from experts.

European Commission

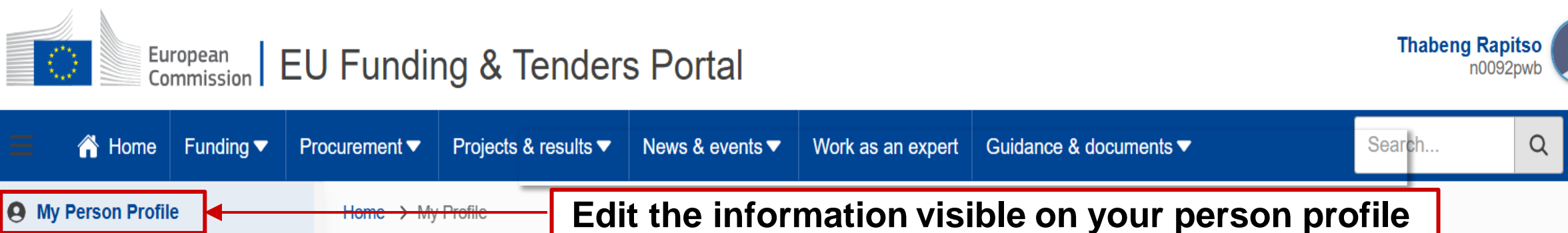

My Formal Notification(s) Thabeng RAPITSO

⊞ My Task(s)

| Thabelig IV (1100                                                                               |                                                                                                    |  |  |  |  |  |  |
|-------------------------------------------------------------------------------------------------|----------------------------------------------------------------------------------------------------|--|--|--|--|--|--|
| jay.t@live.co.uk                                                                                |                                                                                                    |  |  |  |  |  |  |
| This tool is not for the management of expert CV. Expert CV can be managed from My Expert Area. |                                                                                                    |  |  |  |  |  |  |
| Vour profile is public                                                                          | Last updated on 27/09/2024 10:00:04                                                                                  |  |  |  |  |  |  |
| About me     Education     Work experience     Publication       Personal details               | Decide if a whole section should be<br>visible or not, or fine-tune the visibility<br>down to every individual field |  |  |  |  |  |  |
| Date of birth 23/06/1986                                                                        |                                                                                                    |  |  |  |  |  |  |
| City of birth Machoaboleng                                                                      |                                                                                                    |  |  |  |  |  |  |
| Country of birth Lesotho                                                                        |                                                                                                    |  |  |  |  |  |  |

EN

Import from OrcID

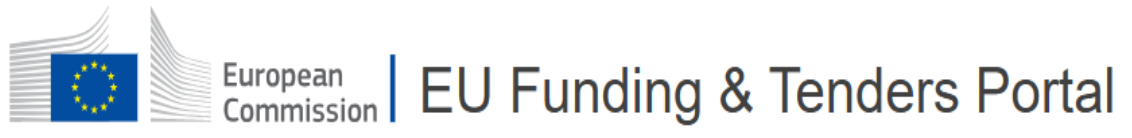

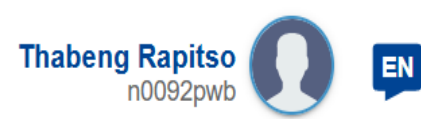

|                        | 👚 Home                                    | Funding 🔻 | Procurement      | Projects & result   | s ▼ News & events ▼     | Work as an expert     | Guidance & documents ▼                       | Search                      | Q 🥂 🥐                           |  |  |
|------------------------|-------------------------------------------|-----------|------------------|---------------------|-------------------------|-----------------------|----------------------------------------------|-----------------------------|---------------------------------|--|--|
| <b>9</b> M             | y Person Profil                           | e         | Home > My        | Profile             | Edit the info           | rmation vis           | ible on your persor                          | n profile                   |                                 |  |  |
| 🗠 M                    | My Formal Notification(s) Thabeng RAPITSO |           |                  |                     |                         |                       |                                              |                             | Import from OrcID               |  |  |
| ⊞ My                   | y Task(s)                                 |           | jay.t@live.co.uk |                     |                         |                       |                                              |                             |                                 |  |  |
|                        |                                           |           |                  | This tool is not fo | r the management of exp | ert CV. Expert CV can | be managed from My Expert Area.              |                             |                                 |  |  |
| Vour profile is public |                                           |           |                  |                     |                         |                       |                                              | Last update                 | <b>d on</b> 27/09/2024 10:00:04 |  |  |
|                        |                                           |           | About me         | e Education         | Work experience         | Publication De        | cide if a whole sect                         | ion should                  | l be                            |  |  |
|                        |                                           |           | Personal details |                     |                         | visib                 | le or not, or fine-tu<br>down to every indiv | ne the visi<br>vidual fielc | bility                          |  |  |
|                        |                                           |           |                  | Date                | of birth 23/06/1986     |                       |                                              |                             |                                 |  |  |
|                        |                                           |           |                  | City                | of birth Machoabolen    | g                     |                                              |                             |                                 |  |  |
|                        |                                           |           |                  | Country             | of birth Lesotho        |                       |                                              |                             |                                 |  |  |

### Personalised services

Personalised access to the Funding & Tenders Portal is based on 3 elements:

- 1. Each user is supposed to have a **unique EU Login account**, which is the **unique identifier for persons** (linked to their professional email address).
- 2. Each EU Login account is linked to one (or more) **PIC number**(s), which are the **unique identifier for organisations**.
- 3. Each EU Login account is linked to all the **roles** that the user has in projects and/or organisations through IAM.

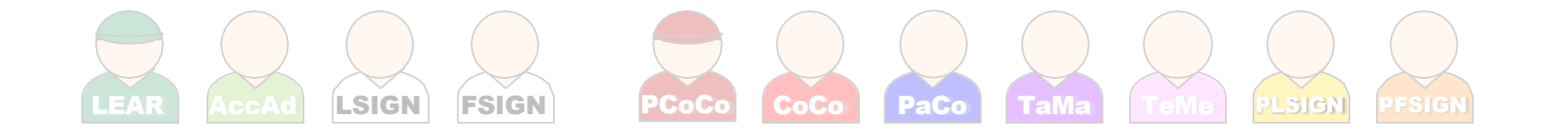

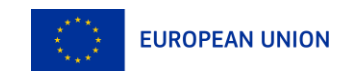

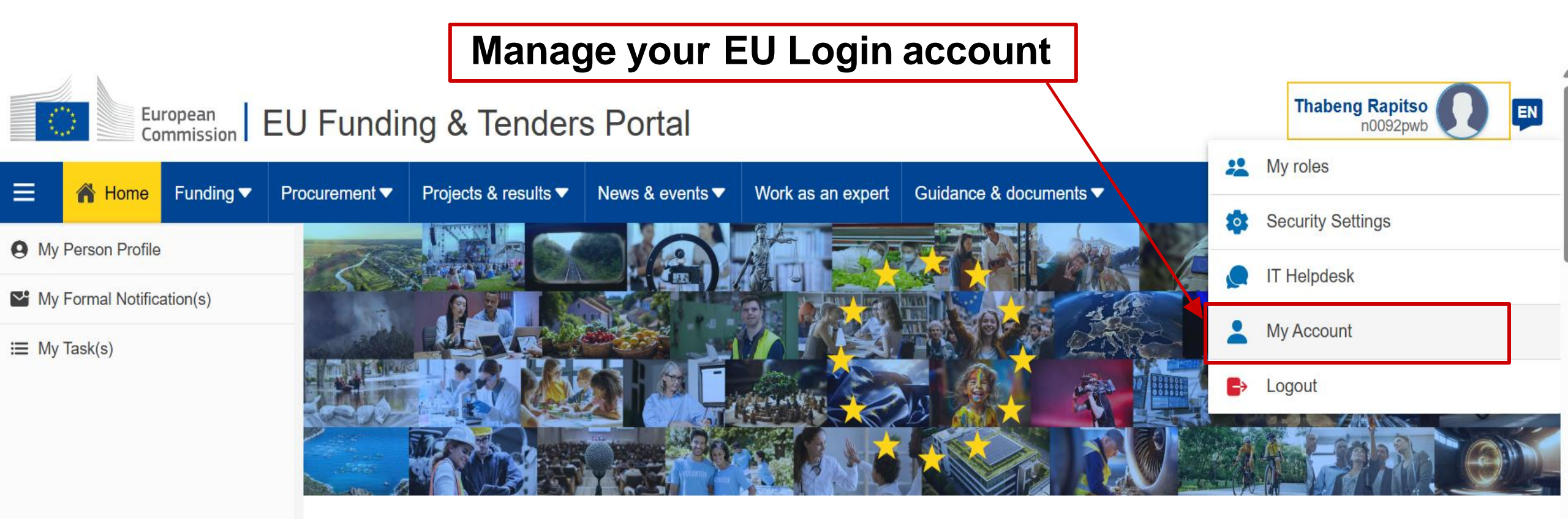

#### Discover the funding & tenders opportunities

Find out how to participate by following these key steps.

#### Find calls for proposals

Explore the available EU funding opportunities by searching for calls for proposals within your topics of interest, find partners and submit a proposal.

#### View projects and results

Browse through EU funded projects and learn about the results. Invest in opportunities and get inspired by the highlights and success stories.

#### Find calls for tenders

Find business opportunities in the calls for tenders managed by EU institutions, bodies and agencies.

#### Work as an expert

Proposals and projects need evaluations, monitoring and domain-specific knowledge advice from experts.

a

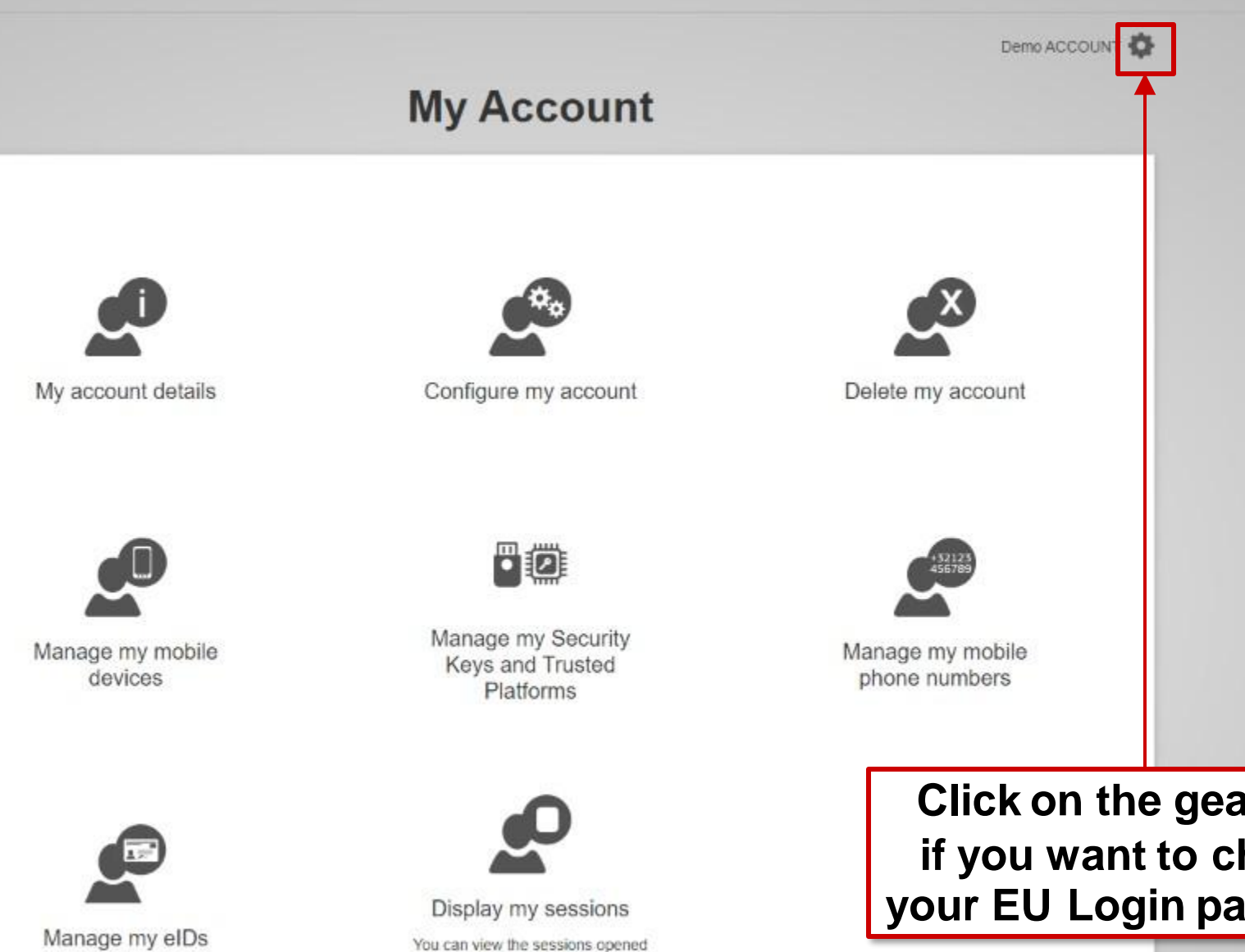

for visited applications.

Click on the gear icon if you want to change your EU Login password

## Enable 2-factor authentication

- Make your EU Login account more secure with 2-step authentication
  - Install the EU Login mobile app (App Store / Google Play) and login with a QR code or a PIN code
  - Authenticate via an SMS confirmation
  - Use a **Trusted Platform** (e.g. Windows Hello)
- Add a new mobile device, manage your registered devices, change your EU Login password, etc. directly in EU Login ("My Account")

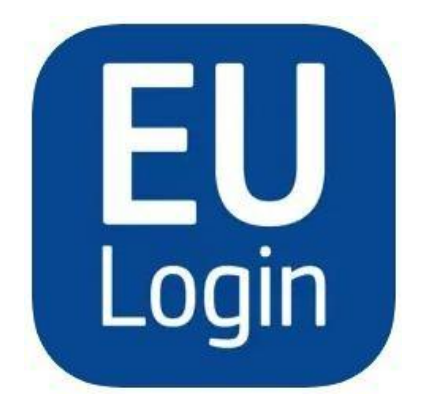

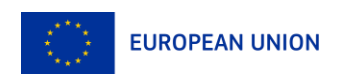

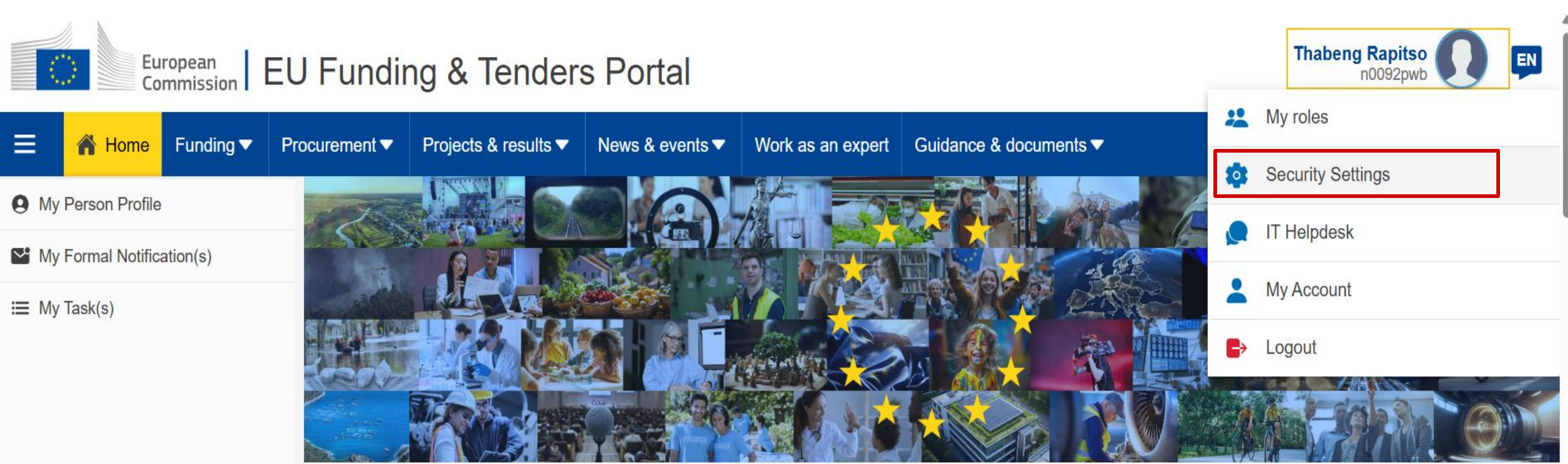

#### Discover the funding & tenders opportunities

Find out how to participate by following these key steps.

#### Find calls for proposals

Explore the available EU funding opportunities by searching for calls for proposals within your topics of interest, find partners and submit a proposal.

#### View projects and results

Browse through EU funded projects and learn about the results. Invest in opportunities and get inspired by the highlights and success stories.

#### Find calls for tenders

Find business opportunities in the calls for tenders managed by EU institutions, bodies and agencies.

#### Work as an expert

Proposals and projects need evaluations, monitoring and domain-specific knowledge advice from experts.

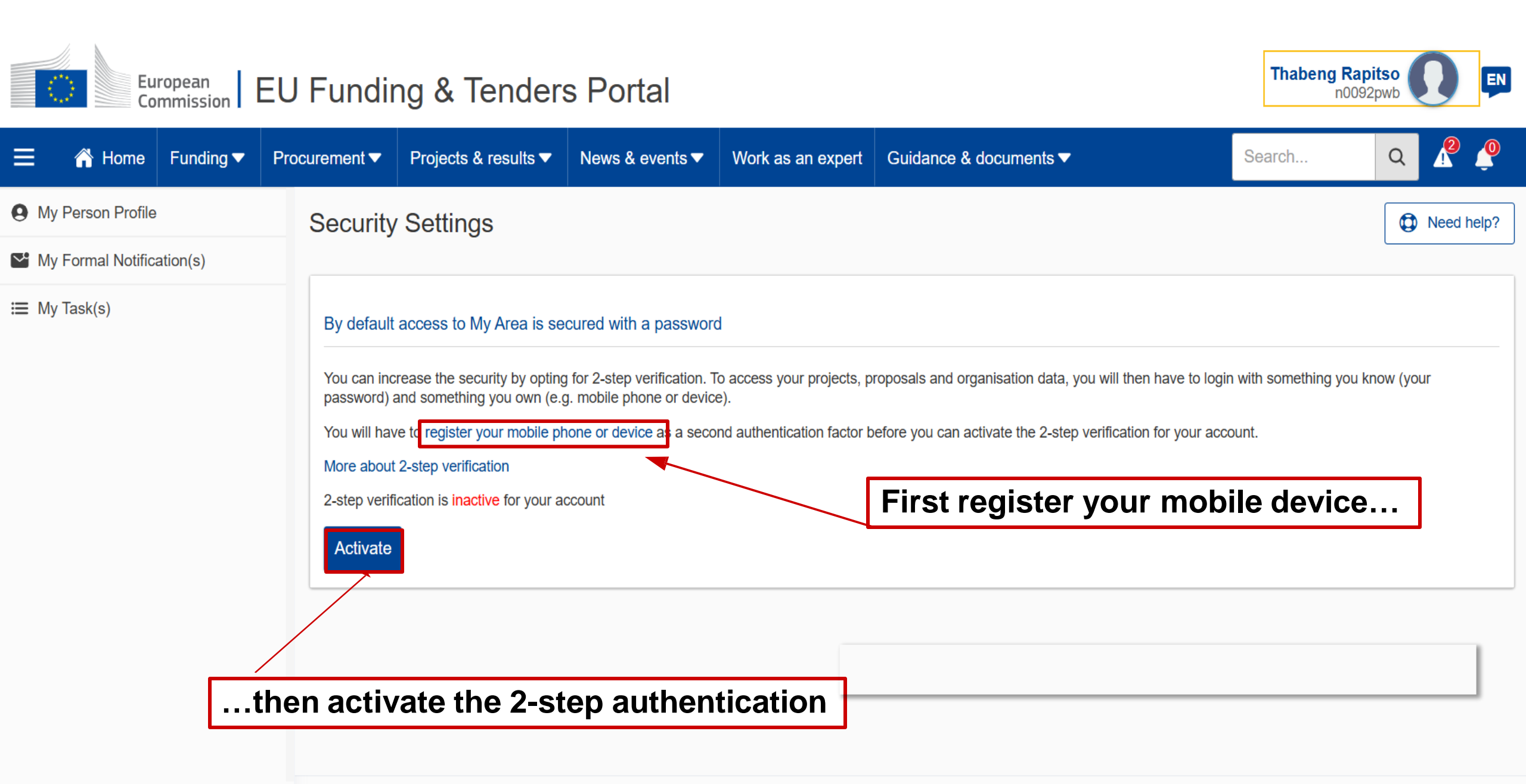

© 2018 European Commission | About | Accessibility | Free text search 🖸 | IT Helpdesk | Cookies 🖸 | Legal Notice | APIs

### **Confirmation of activation**

### Europa / Funding & Tenders Portal notification

Dear Funding & Tenders Portal User,

You activated <u>2-step verification</u> for accessing the My Area section of the Funding & Tenders Portal with your account. If you did not perform this operation yourself, please contact the <u>IT helpdesk</u> without delay.

With kind regards, European Commission - Funding & Tenders Portal team

#### Please do not reply to this message

This notification was generated by the Funding & Tenders Portal of the European Commission.

If you want to change the frequency of receiving notifications with importance "Normal", you can do it in the Funding & Tenders Portal > My Notifications > Preferences

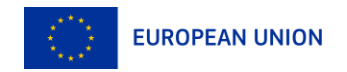

### 2-factor authentication at login

| his website uses cookies. Learn more about the <mark>Eur</mark> | opean Commission's cookie policy                                                  | <u>Close this message</u> X |
|-----------------------------------------------------------------|-----------------------------------------------------------------------------------|-----------------------------|
| EU Login<br>One account, many EU services                       | Where is<br>ECAS?                                                                 | English (en)                |
|                                                                 | research requires you to authenticate                                             |                             |
|                                                                 | Sign in to continue                                                               |                             |
|                                                                 | Welcome back                                                                      |                             |
|                                                                 | (European Commission)<br>Sign in with a different e-mail address?                 |                             |
|                                                                 | Password                                                                          |                             |
|                                                                 | Lost your password?<br>Choose your verification method                            |                             |
|                                                                 | EU Login Mobile App PIN Code 🗸                                                    |                             |
|                                                                 | EU Login Mobile App PIN Code<br>EU Login Mobile App QR Code<br>Mobile Phone + SMS |                             |
|                                                                 | Token<br>Token CRAM<br>Sign in                                                    |                             |
|                                                                 |                                                                                   |                             |
| Easy                                                            | fast and secure: download the EU Login app                                        |                             |
|                                                                 | App Store Google Play                                                             |                             |

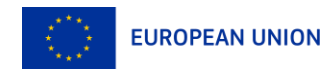

# 2. Participant register

Participant Identification Code (PIC)

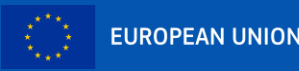

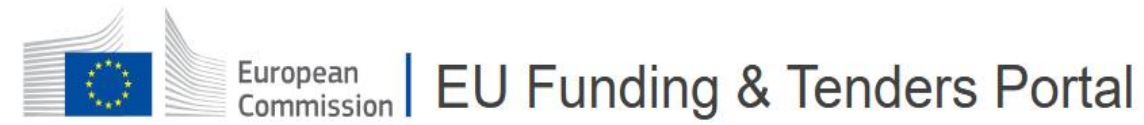

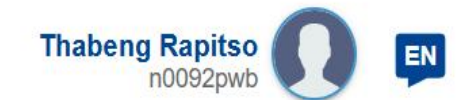

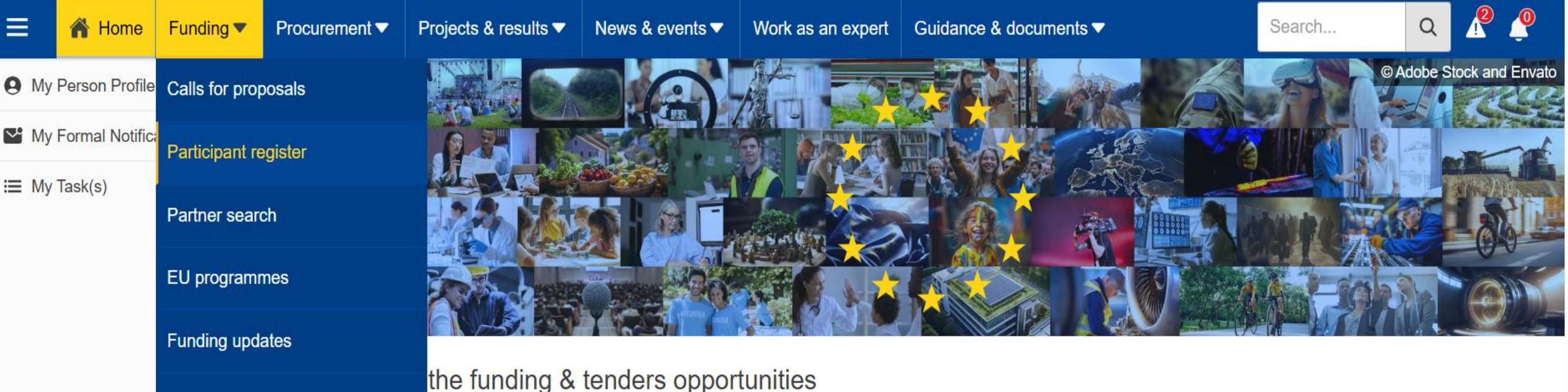

Horizon4Ukraine

o participate by following these key steps.

#### Find calls for proposals

Explore the available EU funding opportunities by searching for calls for proposals within your topics of interest, find partners and submit a proposal.

#### View projects and results

Browse through EU funded projects and learn about the results. Invest in opportunities and get inspired by the highlights and success stories.

#### Find calls for tenders

Find business opportunities in the calls for tenders managed by EU institutions, bodies and agencies.

#### Work as an expert

Proposals and projects need evaluations, monitoring and domain-specific knowledge advice from experts.

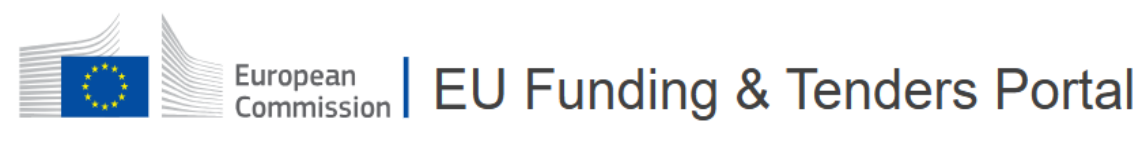

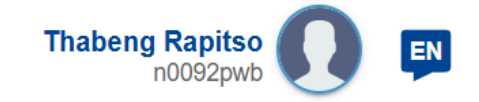

#### Funding **v** Q A Home Procurement Projects & results News & events Work as an expert Guidance & documents Search... My Person Profile Home > Funding > Participant Register Participant Register My Formal Notification(s) I My Task(s) f The participant register is now multilingual! Select your preferred language from the top right corner of the Portal. If you want to participate in a call for proposals or in a call for tenders with eSubmission, your organisation needs to be registered and have a 9-digit Participant Identification Code (PIC). Please quote your PIC in all correspondence with the Commission. The register contains all participants of EU programmes. Is your organisation already registered? PIC search Please check whether your organisation has already been registered. If so, no need to register it again. Q Find a registered organisation

#### Register your organisation

To register your organisation or as a natural person, you need to login into the Portal or, if you are a new user, create your account.

Check what information you need to register in the Online Manual - and keep it to hand during the registration procedure. To

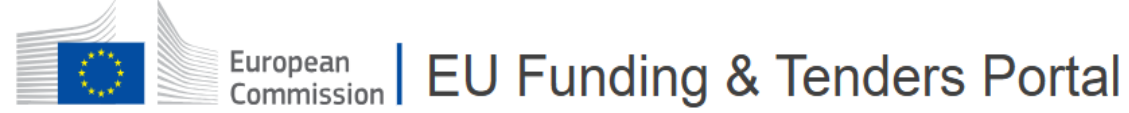

**Thabeng Rapitso** EN n0092pwl

Funding **v** Guidance & documents Search... 🚹 Home Procurement Projects & results News & events Work as an expert Q My Person Profile Register your organisation My Formal Notification(s) To register your organisation or as a natural person, you need to login into the Portal or, if you are a new user, create your account. I My Task(s) Check what information you need to register in the Online Manual - and keep it to hand during the registration procedure. To start registration, click on the button below. Register your organisation You can suspend the registration process at any time: the data entered can be saved as draft and you can continue your registration later. To return to your registration, please log in and get into My Organisation(s) in the My Area section. Incomplete, draft registrations are automatically deleted after one year. Additionally, for actions where the SME status is an eligibility criterion (like, e.g. the EIC Accelerator) you must also carry out the SME self-assessment.

> Should your project or tender be successfully evaluated, the registered data will be verified by the Central Validation Service team before the signature of the Grant Agreement or of the Framework Contract.

Share this page

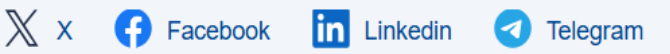

Commission Single Electronic Data Interchange Area (SEDIA

#### 😑 👔 HOME SEARCH FUNDING & TENDERS 🔻 HOW TO PARTICIPATE 👻 PROJECTS & RESULTS WORK AS AN EXPERT SUPPORT 👻

2

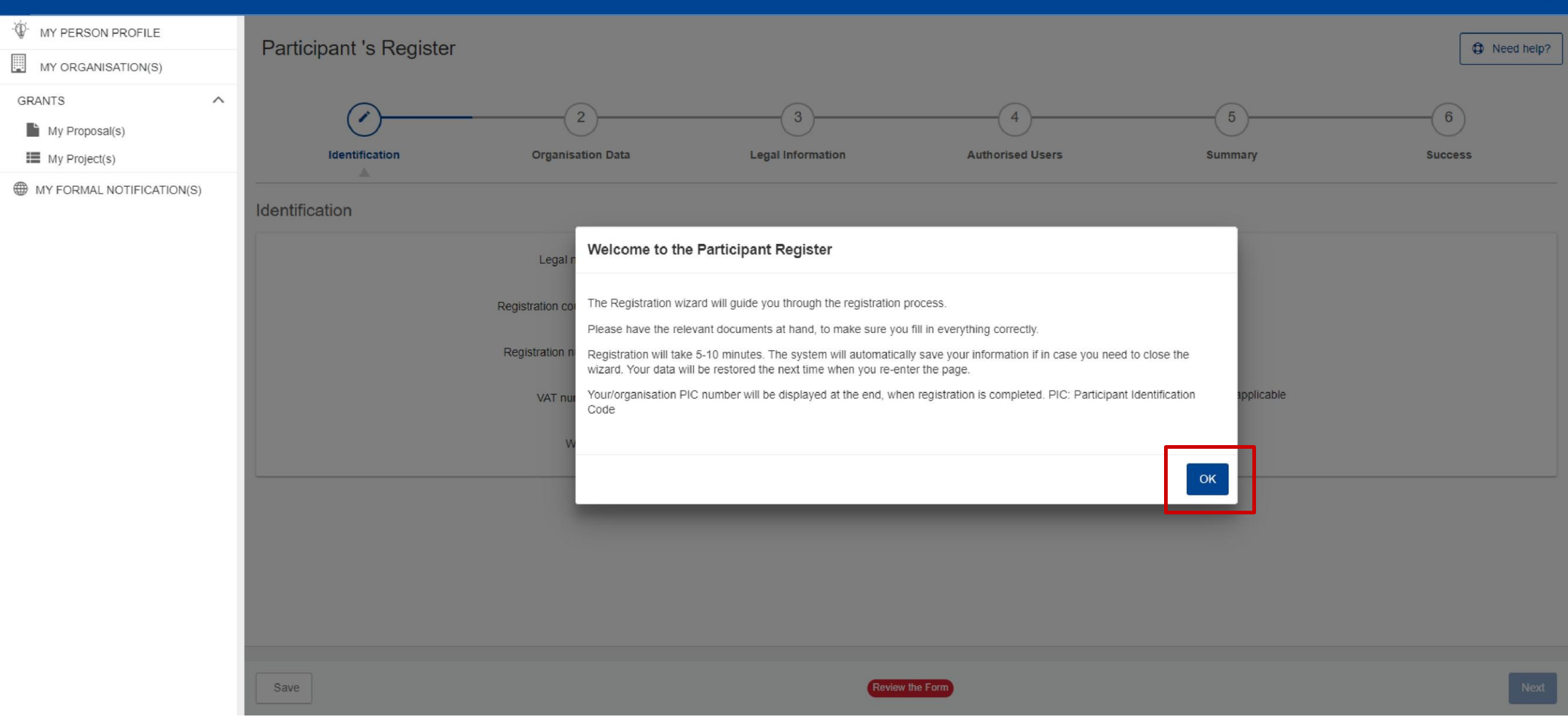

## How to register in the Participant Register

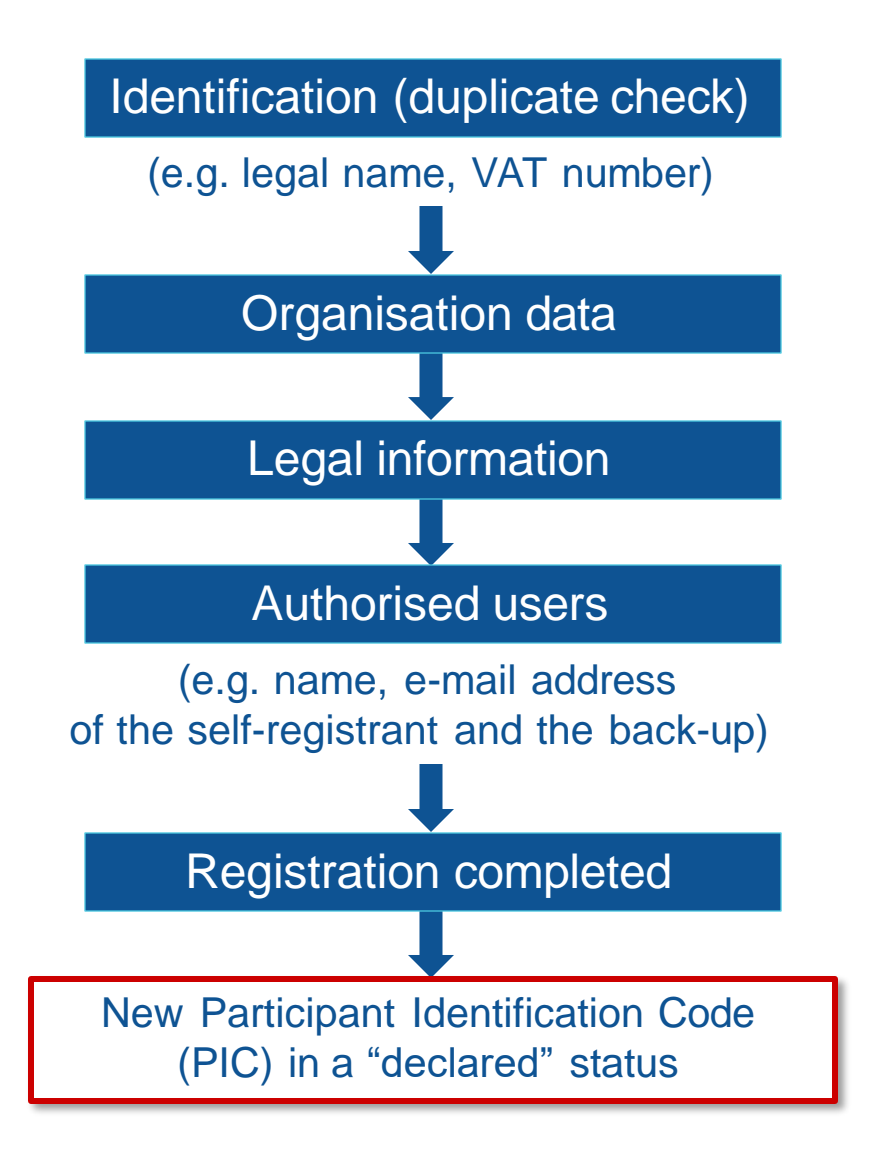

| ioipante o ritegioto                                                                                 |                                             |                  | Deed h    |
|----------------------------------------------------------------------------------------------------|---------------------------------------------|------------------|-----------|
| 2                                                                                                    | )(3)(4)                                     | (5)              | 6)        |
| lentification Organisat                                                                              | ion Data Legal Information Authorised Users | Summary          | Success   |
| fication                                                                                             |                                             |                  |           |
|                                                                                                    |                                             | 240              |           |
| Legal name * 0                                                                                       | Legal name                                  | 240              |           |
| Registration country * 0                                                                             | Registration country                        | \$               |           |
|                                                                                                    |                                             | 50               |           |
| Registration number 0                                                                                | Registration number                         |                  |           |
| Registration number 0<br>VAT number * 0                                                              | Registration number VAT number              | 20 not aj        | pplicable |
| Registration number $ oldsymbol{	heta}$ VAT number * $ oldsymbol{	heta}$ Website $ oldsymbol{	heta}$ | Registration number VAT number Website      | 20<br>500<br>500 | pplicable |

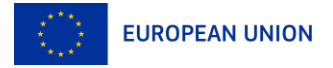

## Participant Register

 The person who registers an organisation receives the Self-Registrant role: this person is the contact person with the Commission services for this organisation until a LEAR is appointed

• When the registration is completed, the PIC number is **provisional**, meaning that the submitted data then needs to be validated by the Validation Services

All contact with the Validation Services must take place inside the Participant Register

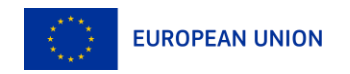

# Legal validation

- Registration data is verified by the Central Validation Service (CVS) after a successful evaluation
- The legal validation of a participant is done **once**, when the entity has to sign its first Grant Agreement or Contract
- It is **reused** for future participation in EU grant and procurement actions
- Validation is required for all beneficiaries and affiliated entities (linked third parties under Erasmus+ projects)

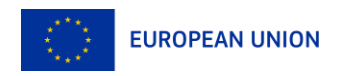

#### Validation Process Overview

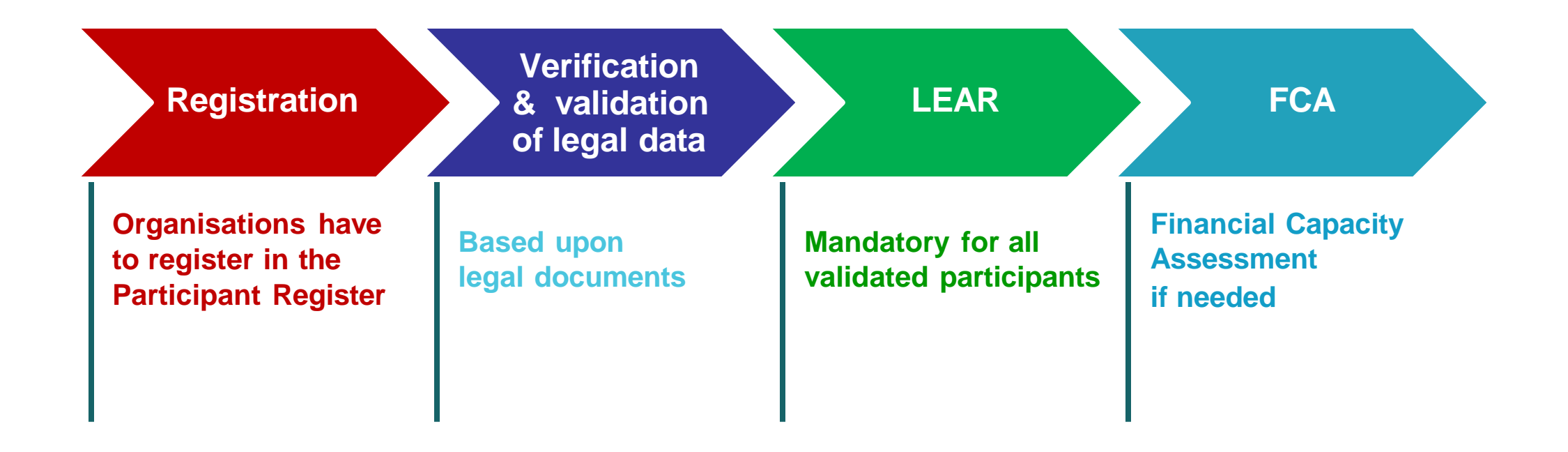

COMMUNICATION VIA PARTICIPANT REGISTER

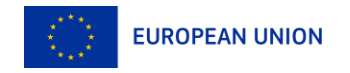

# 3. Search funding & tenders

Browse the funding opportunities & find partners

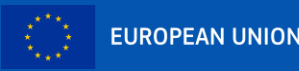

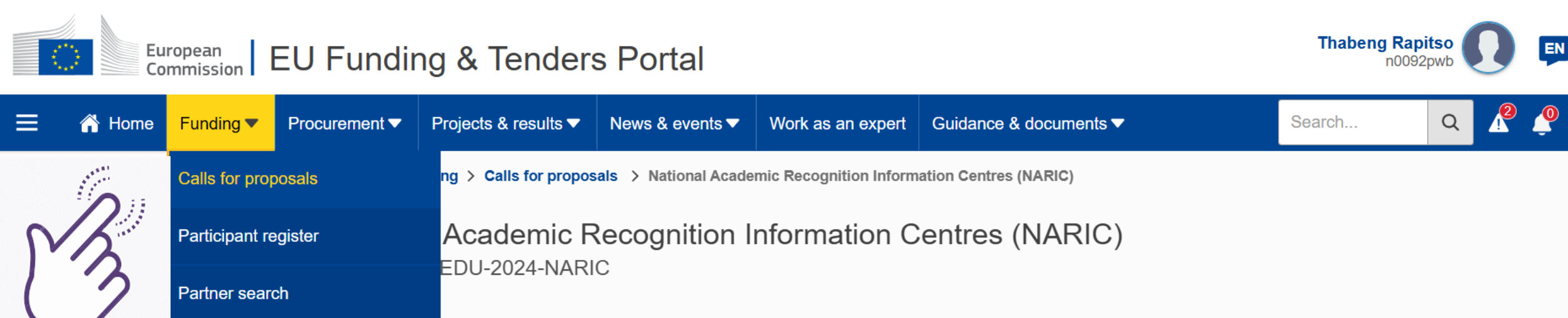

or proposal

EU programmes

Funding updates

Horizon4Ukraine

https://ec.europa.eu/info/funding-tenders/opportunities/portal/screen/opportunities/calls-for-proposals

 

 Imation
 General information

 Imation
 Programme Erasmus+ (ERASMUS+)

 Topic description
 Call European Higher Education Area (EHEA) and National Academic Recognition Information Centres (NARIC) (ERASMUS-EDU-2024-EHEA-NARIC)

 Mission
 Type of action ERASMUS-LS ERASMUS Lump Sum
 Type of MGA ERASMUS Lump Sum Grant [ERASMUS 

AG-LS]

Destination

Budget overview

Conditions and do…

Deadline model single-stage

Grants

Opening date 19 September 2024 Deadline date 18 December 2024 17:00:00 Brussels time

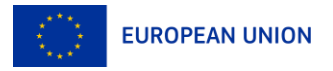

1

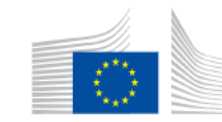

### European<br/>CommissionEU Funding & Tenders Portal

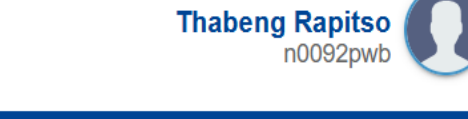

EN

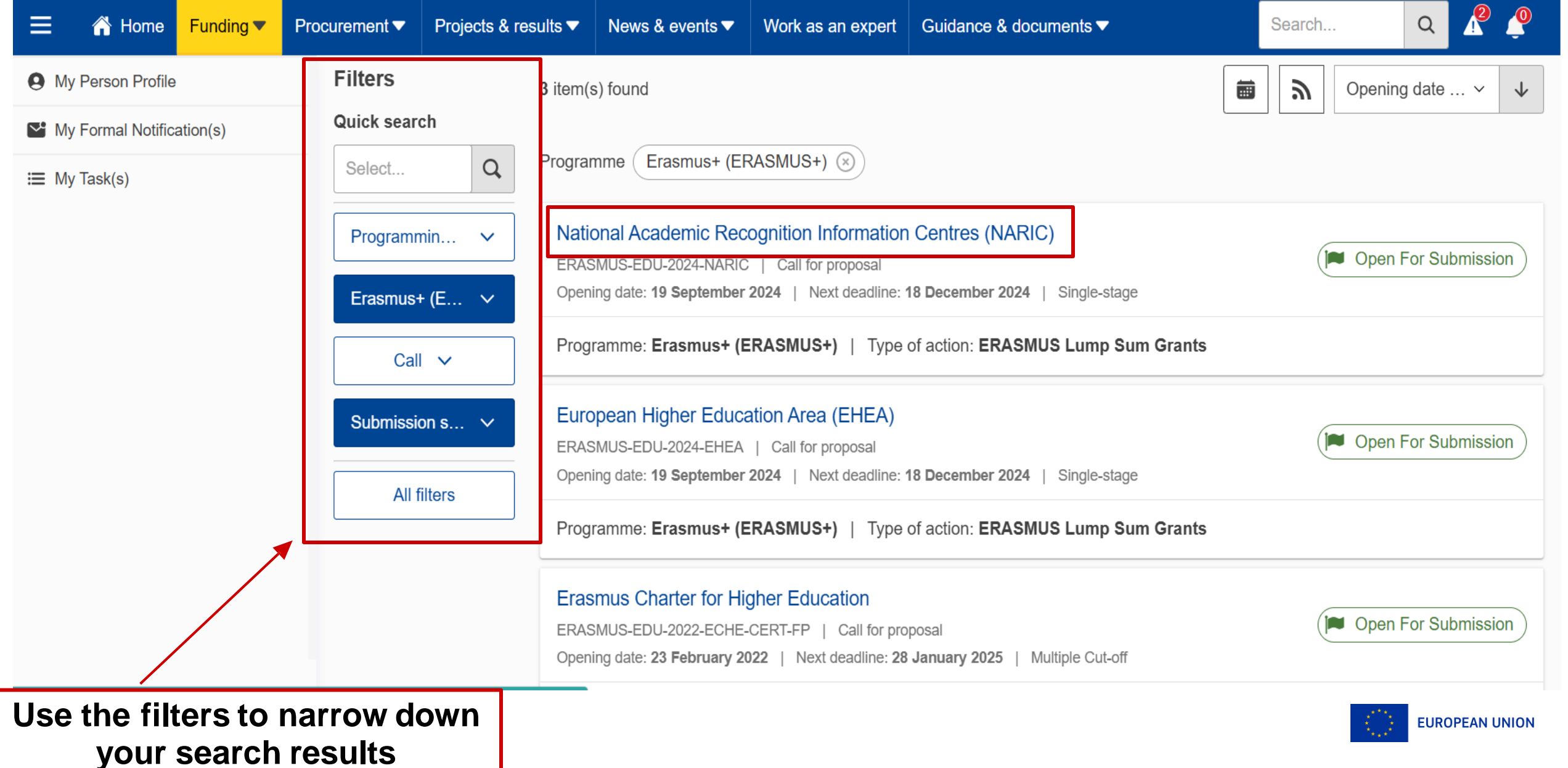

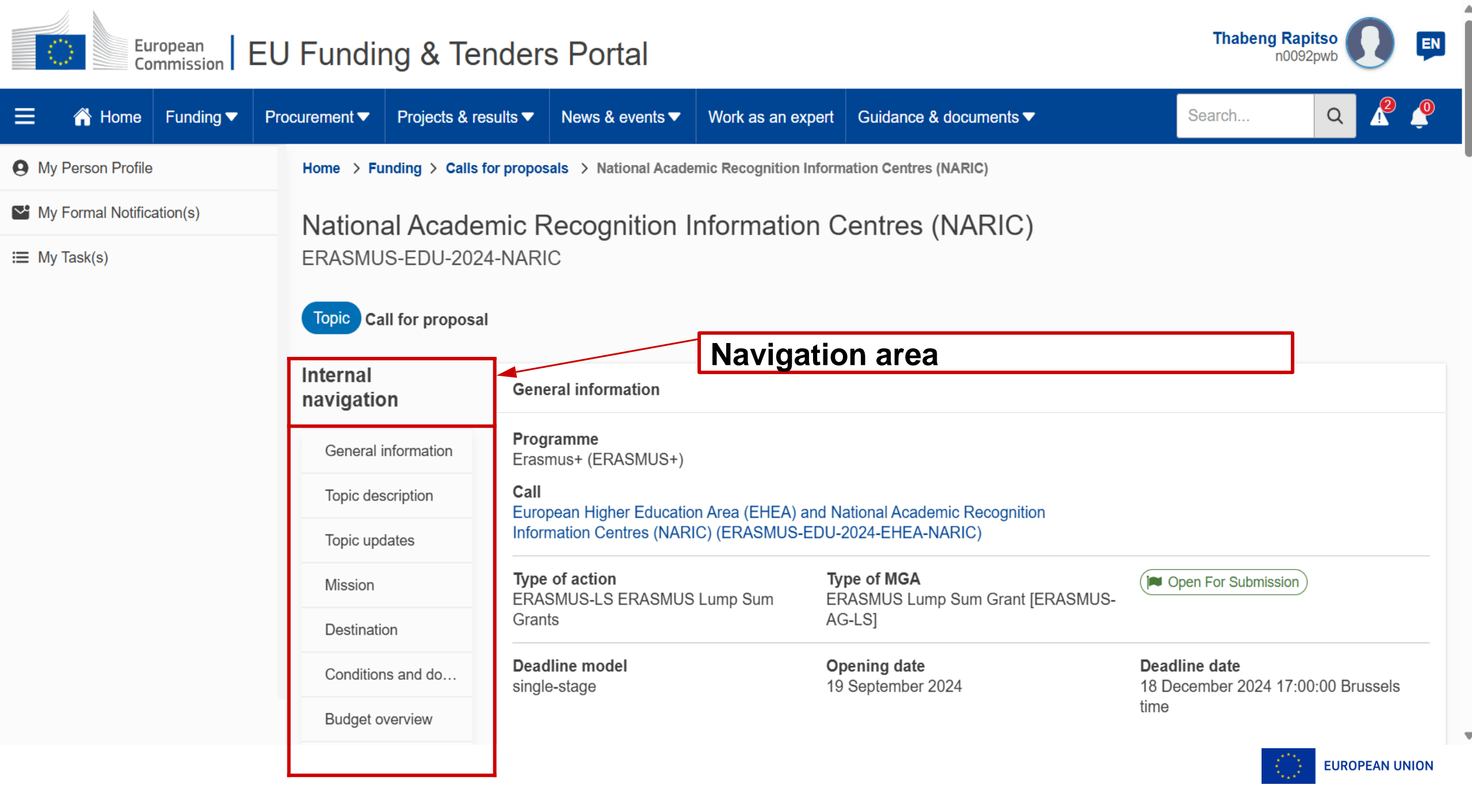

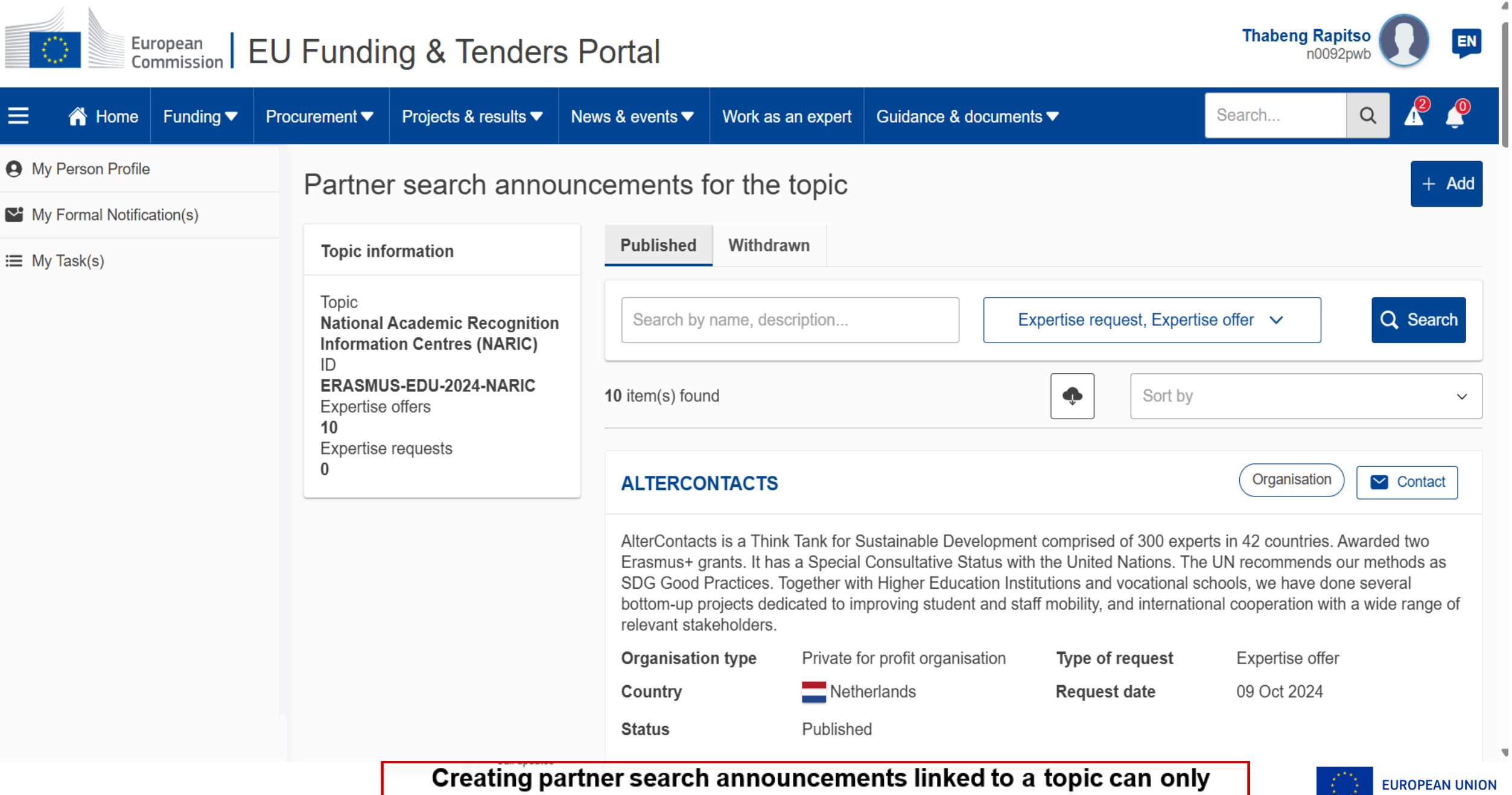

be done by the LEAR or the Account Administrators for organisations!

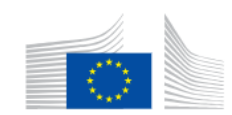

#### European Commission EU Funding & Tenders Portal

Q 🚹 Home Funding **T** Procurement Projects & results News & events Guidance & documents Search... A Work as an expert My Person Profile Home > Funding > Partner search Partner search My Formal Notification(s) Filters Ⅲ My Task(s) 6629 item(s) found **O** Newest  $\mathbf{1}$  $\sim$ Quick search Erasmus+ (ERASMUS+) 🛞 Programme Q Select... Match whole ✓ words only Carmen GARCÍA MÉNDEZ Person Type ∨ "Organisation" and "Person" Projects: 1 | Partner search announcements: 0 profiles are clearly indicated Erasmus+ (E... v **GEA - SOCIETA COOPERATIVA SOCIALE** Organisation Topic 🗸 Small or medium-size enterprise PADOVA | Italy Country V Projects: 0 | Partner search announcements: 6 All filters Marvin KASTNER Person

**Thabeng Rapitso** 

n0092pwb

EN

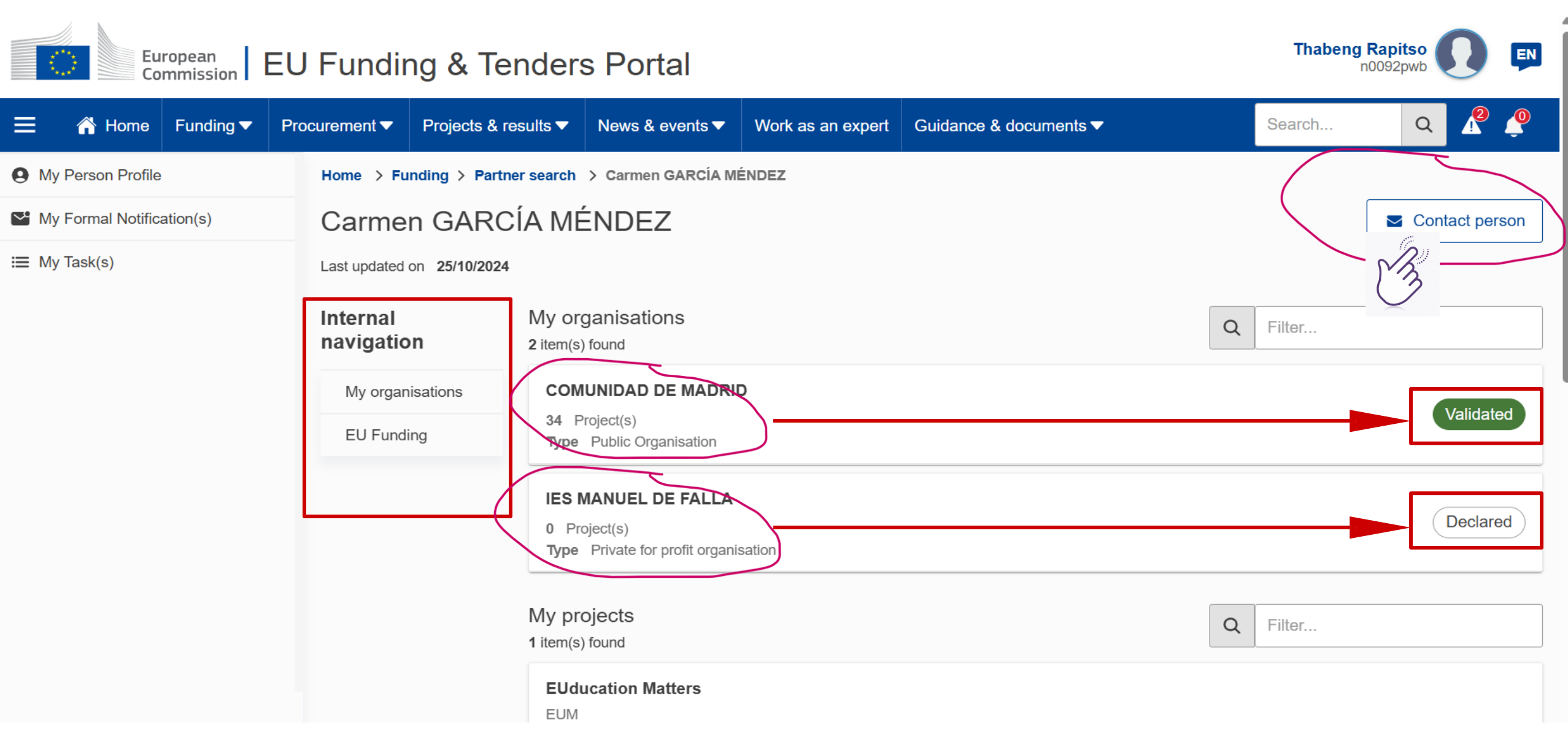

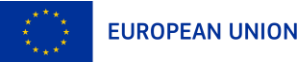

| European                     |               | Contact a us                                | ser of the Partner Search                                                                                                    | ×                         |   | Thabeng Rapitso |
|------------------------------|---------------|---------------------------------------------|----------------------------------------------------------------------------------------------------|---------------------------|---|-----------------|
| Commission        Commission | Procurement V | Dear Carmen G<br>I am contacting            | ARCÍA MÉNDEZ,<br>you for the following reason: *                                                                                                    |                           |   | Search Q        |
| 9 My Person Profile          | Home >        | Your message                                |                                                                                                    |                           |   |                 |
| My Formal Notification(s)    | Carm          |                                             |                                                                                                    |                           |   | Contact person  |
| ☰ My Task(s)                 | Last updat    |                                             |                                                                                                    |                           |   |                 |
|                              | Interna       | My Name:                                    |                                                                                                    |                           | Q | Filter          |
|                              | My orc        | Thabeng Rapits                              | 0                                                                                                    |                           |   |                 |
|                              | EU Fu         | <b>My Email:</b><br>jay.t@live.co.uk        |                                                                                                    |                           |   | Validated       |
|                              |               | I agree to u<br>the Funding<br>the use of t | I agree to use this Contact Request Form in accordance with the Terms and Conditions I of<br>the Funding & Tenders Portal electronic exchange system. I acknowledge, in particular, that<br>the use of the Contact Form for commercial purpose or spamming is forbidden. |                           |   |                 |
|                              |               | Please answer below:                        |                                                                                                    |                           |   | Declared        |
|                              |               | Antispam                                    | ı  ı Audio version                                                                                                    | Refresh                   |   |                 |
|                              |               | ?                                           | Select the number 29 or slider.                                                                                                    | twenty-four by moving the | Q | Filter          |

## Spam/phishing: what to do?

- As a user, there is no obligation for you to reply to contact attempts!
- If you have any doubt, please remember that:
  - **Your personal information is never disclosed to the sender**
  - **The EC services never ask for any sensitive information via email**
  - A copy of every F&T Portal notification received via email is available through your notifications on the F&T Portal itself
- Do not forget to activate 2-factor authentication for increased security!

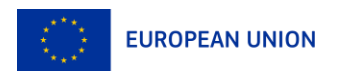

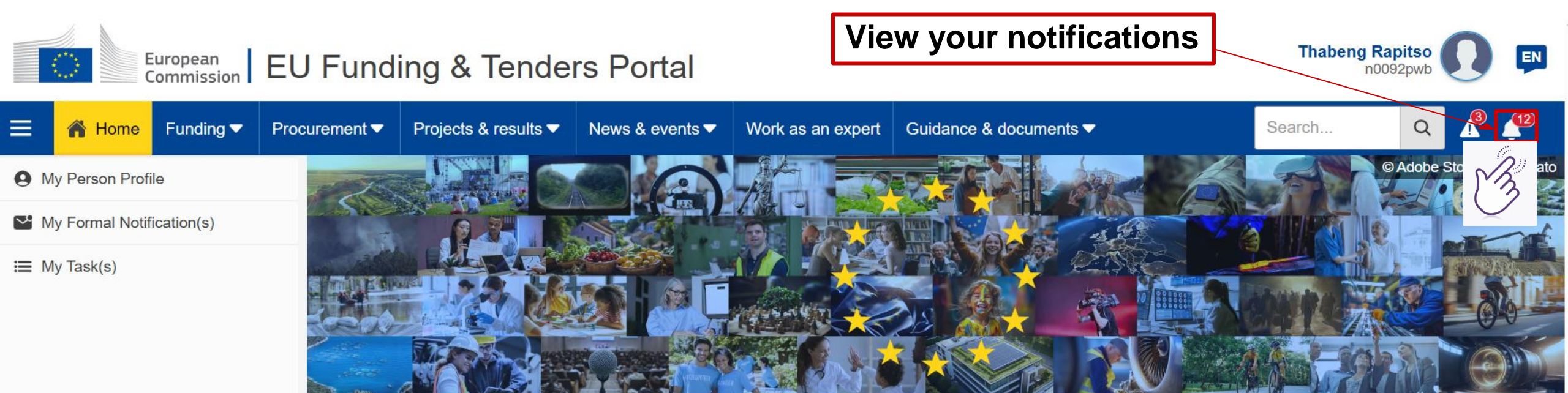

#### Discover the funding & tenders opportunities

Find out how to participate by following these key steps.

#### Find calls for proposals

Explore the available EU funding opportunities by searching for calls for proposals within your topics of interest, find partners and submit a proposal.

#### View projects and results

Browse through EU funded projects and learn about the results. Invest in opportunities and get inspired by the highlights and success stories.

#### Find calls for tenders

Find business opportunities in the calls for tenders managed by EU institutions, bodies and agencies.

#### Work as an expert

Proposals and projects need evaluations, monitoring and domain-specific knowledge advice from experts.

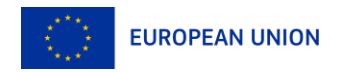

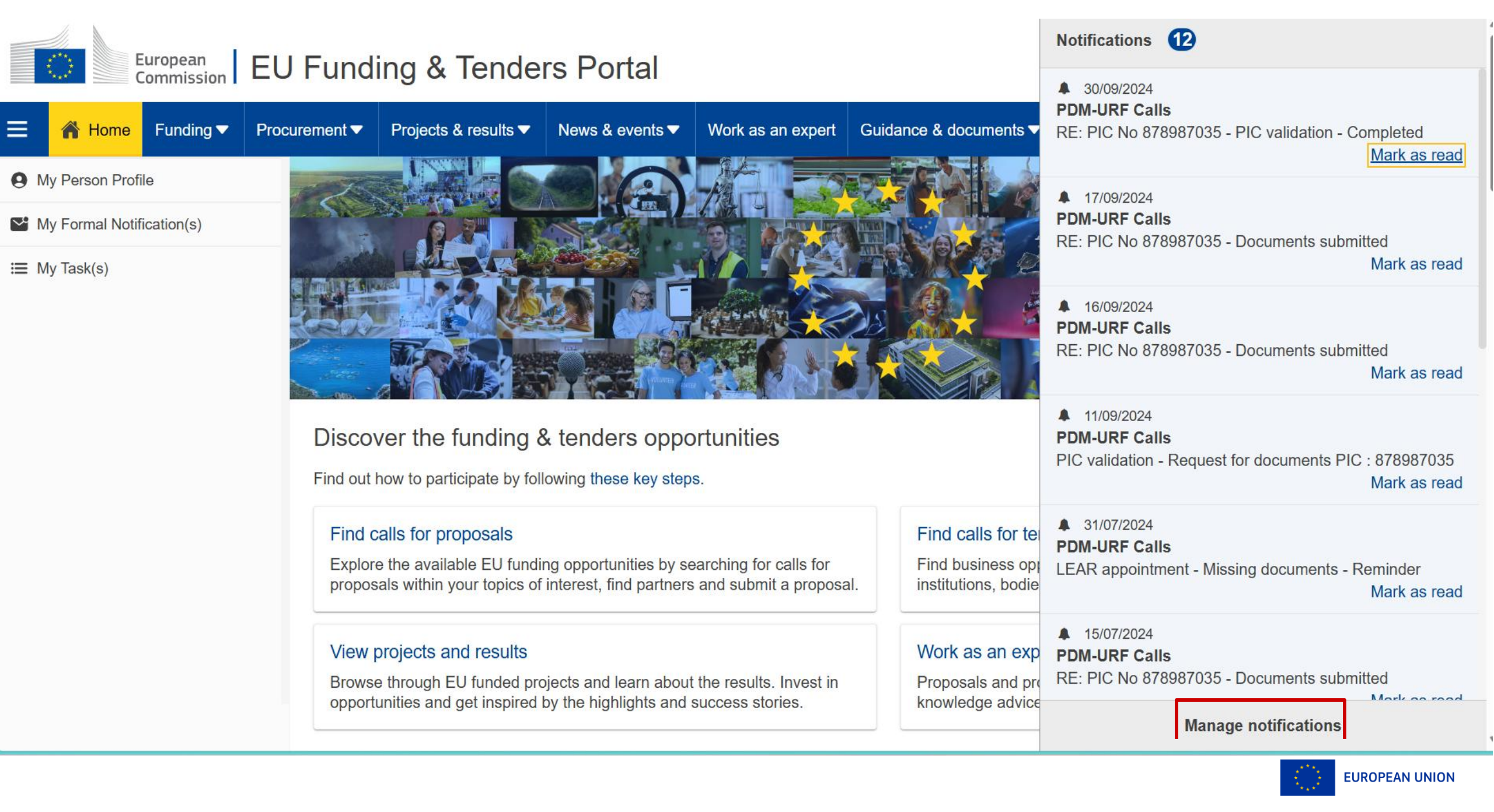

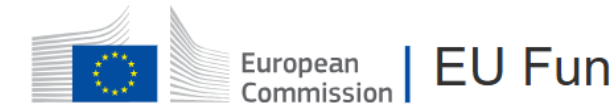

#### European Commission EU Funding & Tenders Portal

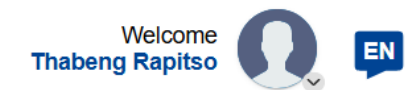

| 😑 🔺 Home            | Funding $\checkmark$ | Procurement ∨ | Projects & results ∨                                                                 | News & events $\checkmark$                 | Work as an expert | Guidance & documents ∽ | Search | Q 🤔         |  |  |
|---------------------|----------------------|---------------|--------------------------------------------------------------------------------------|--------------------------------------------|-------------------|------------------------|--------|-------------|--|--|
| My area             |                      | Home > C      | Content centre > Notification                                                        | s > Generic                                |                   |                        |        |             |  |  |
| O My profile        |                      | ^ Notific     | ations                                                                               |                                            |                   |                        |        | Preferences |  |  |
| F&T user profile    | e                    |               |                                                                                      |                                            |                   |                        |        |             |  |  |
| Content centre      |                      | Generic       | Subscription                                                                         | s Օ                                        |                   |                        |        |             |  |  |
| Notifications       |                      | <b>—</b> 42   | regulta found                                                                        | <b>⋈</b> m̂                                |                   | Filter                 | O Da   | te y 🔨      |  |  |
| 🗙 Subscriptions     |                      |               |                                                                                      |                                            |                   |                        |        |             |  |  |
| Bookmarks           |                      | RE            | : PIC No 878987035 - PI                                                              | C validation - Comp                        | leted             |                        |        |             |  |  |
| Saved searches      | s                    | Mo            | Mon, 30/09/2024 - 14:46:33 [GMT+2]                                                   |                                            |                   |                        |        |             |  |  |
| Formal notification | ons                  | Sou           | Irce PDM-URF Calls   Prio                                                            | rity 🛕 High                                |                   |                        |        |             |  |  |
| i <b>≣</b> Tasks    |                      | Tue<br>Sou    | : PIC No 878987035 - De<br>e, 17/09/2024 - 09:55:06 [GM<br>urce PDM-URF Calls   Prio | Decuments submitted<br>T+2]<br>rity ▲ High | !                 |                        |        | New         |  |  |
|                     |                      | More Source   | : PIC No 878987035 - Do<br>n, 16/09/2024 - 16:26:16 [GN<br>urce PDM-URF Calls   Prio | Documents submitted                        | l                 |                        |        | New         |  |  |

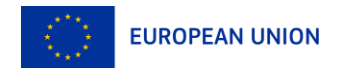

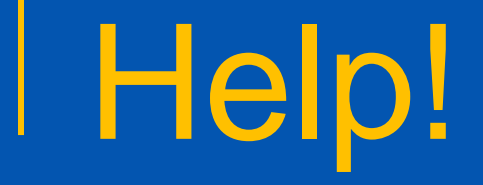

Am I really supposed to remember all this on FTOP?

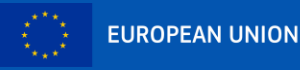

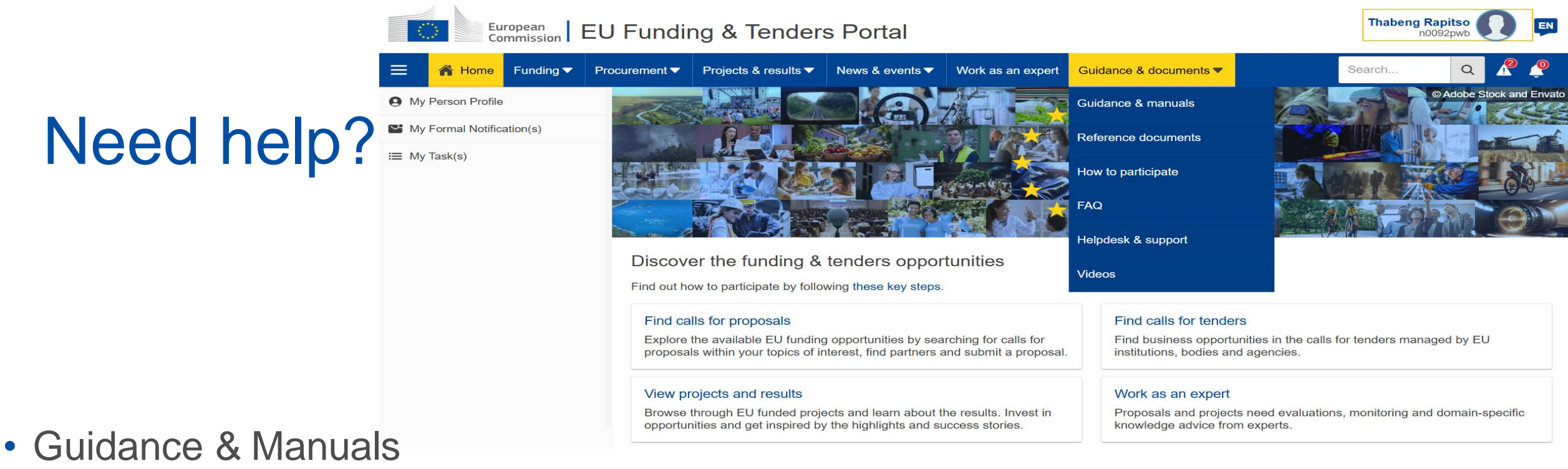

- Guidance & Manuals | EU Funding & Tenders Portal
  - Online Manual Online Manual Funding Tenders Opportunities
  - IT How to IT How To Funding Tenders Opportunities
  - <u>ithowtowiki\_introduction\_lowRes.mp4</u>

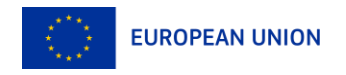

# Thank you!

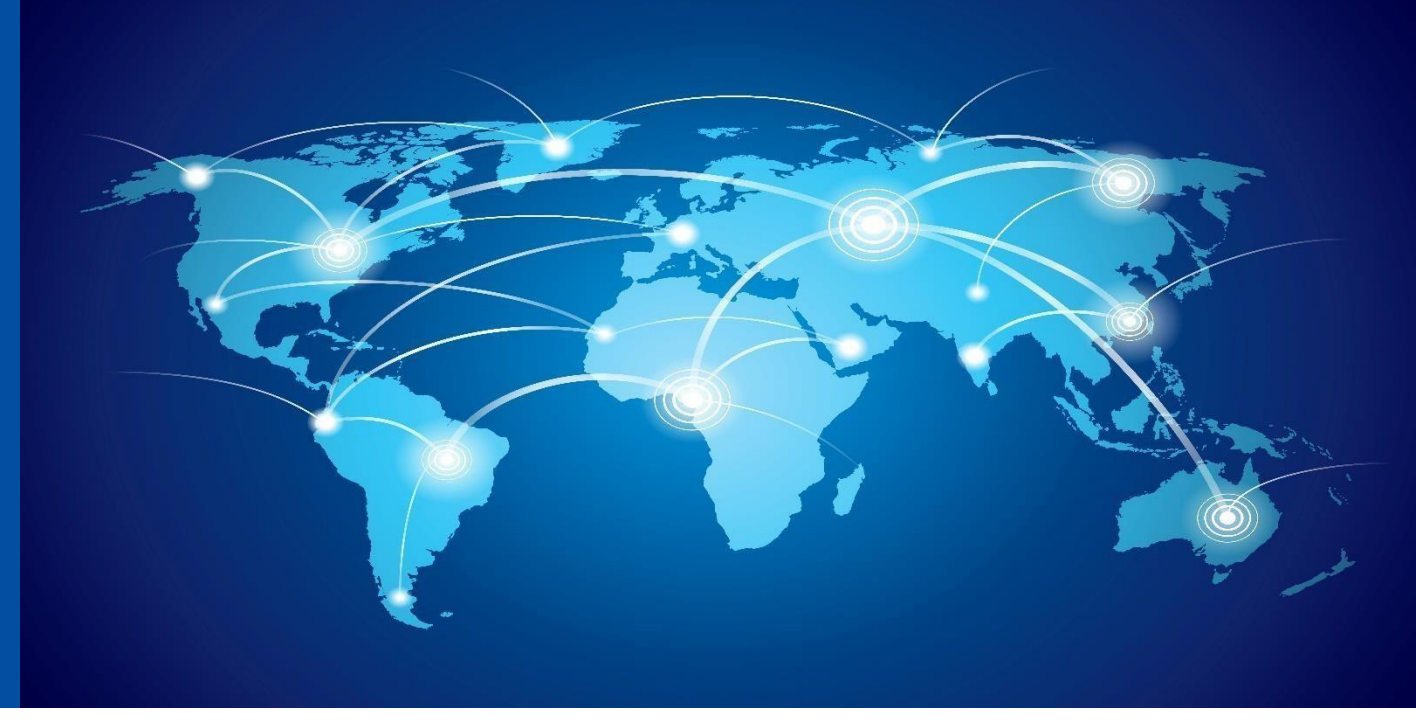

Please contact us at: <u>EACEA-EPLUS-ERASMUS-MUNDUS@ec.europa.eu</u> rapitso.thabeng@hotmail.com

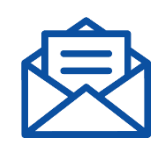

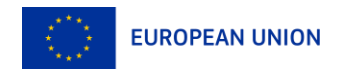